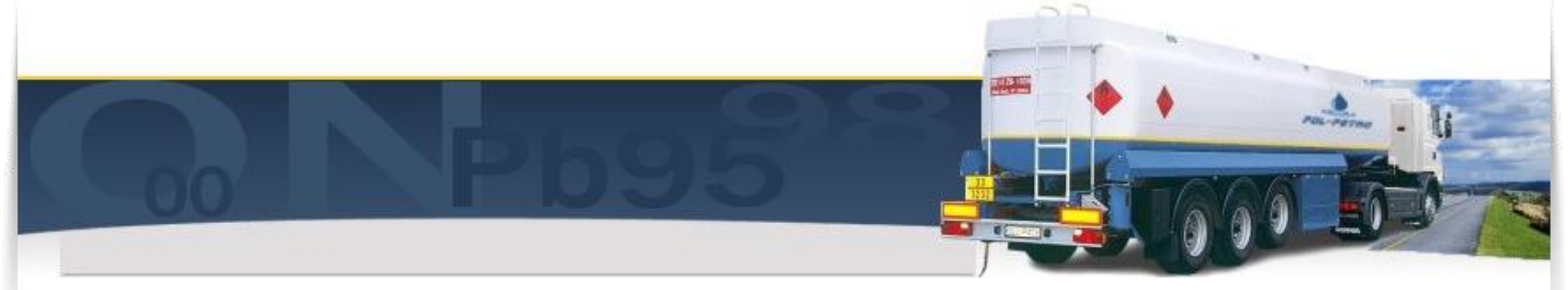

# INSTRUKCJA

## Tworzenia konta podstawowego na platformie PUESC

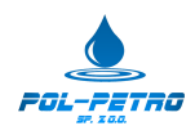

### https://puesc.gov.pl

#### Należy kliknąć Utwórz Konto

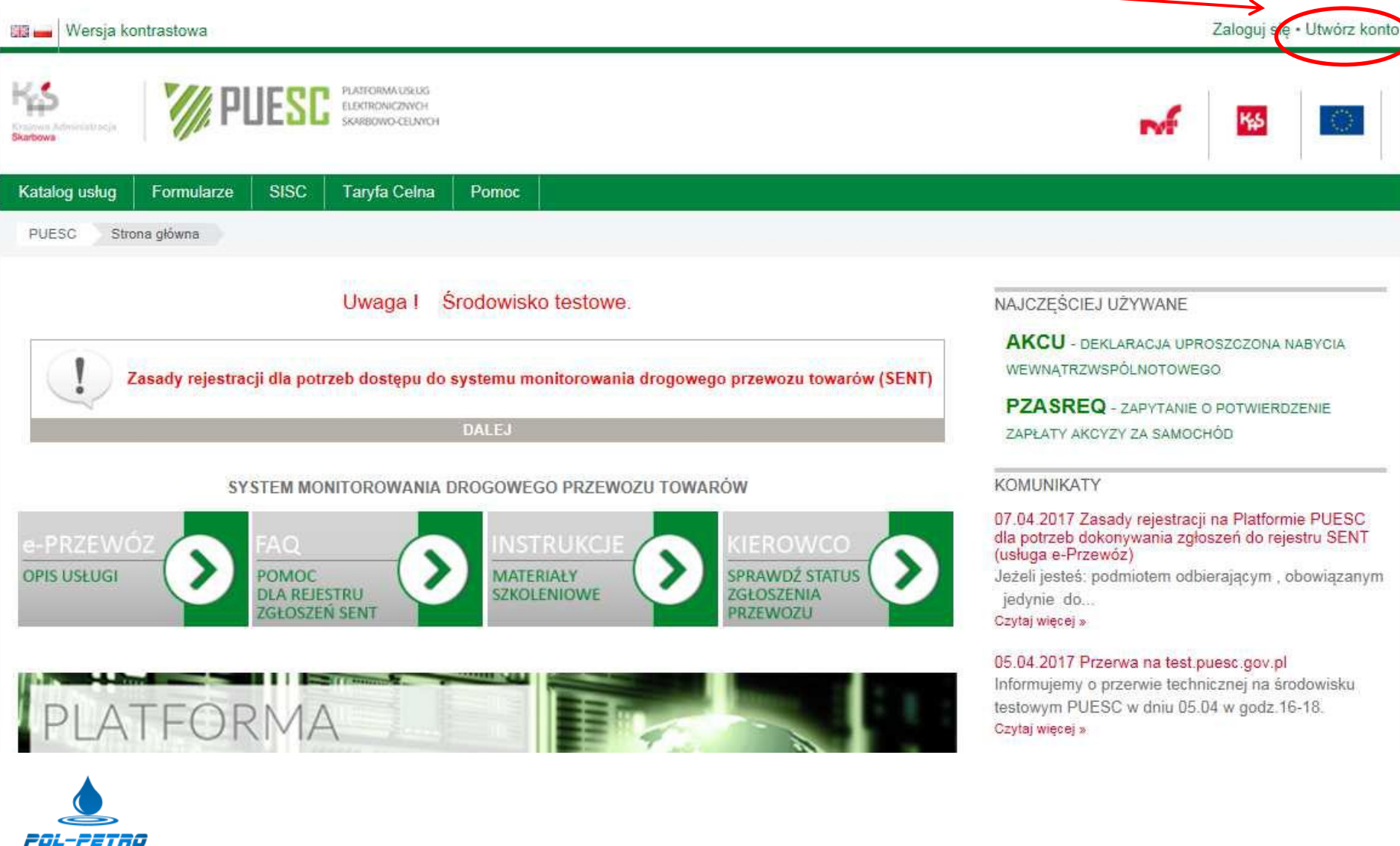

## Wypełniamy wszystkie obowiązkowe pola (\*) danymi w formularzu

| lmię *                       |                        |          |
|------------------------------|------------------------|----------|
| Drugie imię                  |                        |          |
| Nazwisko *                   |                        | 0        |
| Adres email *                |                        | 0        |
| Hasło *                      |                        | 0        |
| Wprowadź ponownie<br>hasło * |                        |          |
| Data urodzenia *             | 1 🔽 styczeń 🔽 1970 🗹 🗂 |          |
| Płeć                         | Mężczyzna              |          |
| Kraj obywatelstwa            | Polska                 | <b>v</b> |
| PESEL                        |                        |          |

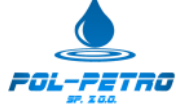

Należy uzupełnić pesel, zaznaczyć pola zgoda na przetwarzanie danych i oświadczam, że akceptuję regulamin oraz przepisać kod z obrazka, w przypadku nieczytelnego kodu proszę kliknąć odśwież (do skutku aż kod będzie czytelny) **PO UZUPEŁNIENIU WSZYSTKICH PÓL KLIKAMY UTWÓRZ KONTO** 

| PESEL                                                                                          |                                                                                                    |
|------------------------------------------------------------------------------------------------|----------------------------------------------------------------------------------------------------|
| Zgoda na<br>przetwarzanie danych<br>osobowych *                                                |                                                                                                    |
| Wyrażam zgodę na p<br>usuwanie danych adre-<br>innych danych, ale ty<br>ustawą z 29 sierpnia 1 | przetwarzanie, gromadzenie, utrwalanie, przechowywanie, opracowywanie i<br>sowych (w tym adresu e-mail) przez MF, a w szczególnych przypadkach także<br>lko w zakresie niezbędnym do świadczenia Usług i na zasadach zgodnych z<br>397 r. o ochronie danych osobowych (Dz. U. z 2002 r. Nr 101, poz. 926 z późn.<br>zm.). |
| Oświadczam, że<br>akceptuję Regulamin<br>zakładania profilu. *                                 |                                                                                                    |
| Aby k                                                                                          | onto zostało założone odczytaj i wpisz kod z obrazka poniżej                                                                                                    |
| Weryfi<br>tel                                                                                  | kacja<br>cstu *<br>Utwórz konto                                                                                                    |

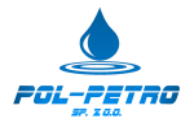

### Po uzupełnieniu wszystkich obowiązkowych pól i kliknięciu utwórz konto zostanie wyświetlony komunikat jak poniżej

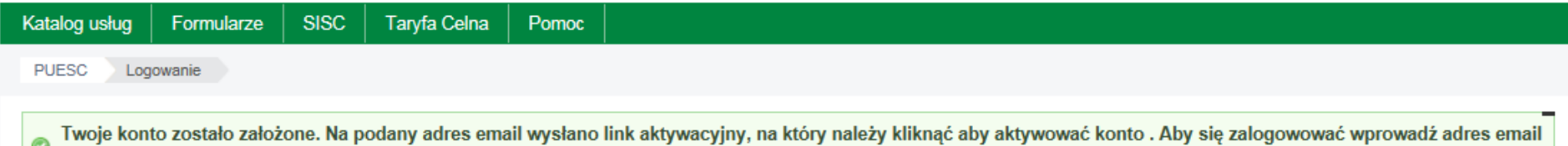

oraz hasło podane podczas rejestracji . W następnej kolejności zostaniesz poproszony/a o nadanie hasła awaryjnego w celu dokończenia rejestracji

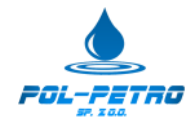

#### Na adres e-mail wskazany w wniosku otrzymamy link aktywujący konto na platformie PUESC

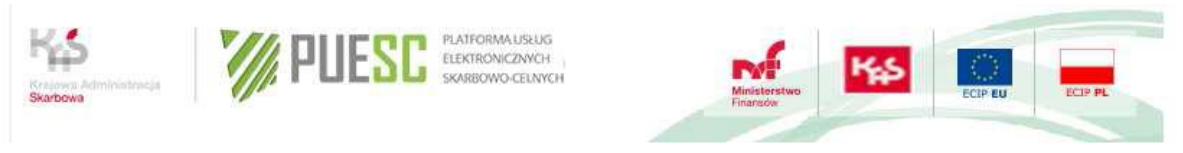

Dzień dobry.

Witamy na portalu Platformy Usług Elektronicznych Usług Służby Celnej PUESC, na którym zostało założone konto dla osoby o danych: Kinga Bzduła. W celu zakończenia procesu tworzenia konta prosimy użyć linku aktywacyjnego:

https://test.puesc.gov.pl/web/puesc/logowanie?

p p id=58&p p lifecycle=0&p p state=maximized&p p mode=view& 58 action=activationLink&eMail=andrzej.bzdula@poczta.fm&token=TzAF1R2Wi7k3DMIzCUvCAMzOTCax7UQuAhAAAyo

Przy pierwszym użyciu linku konto zostanie aktywowane. Wprowadź dane logowania: adres e-mail i hasło. Po poprawnym logowaniu zostaniesz poproszony o zdefiniowanie hasła awaryjnego.

Link aktywacyjny pozostanie ważny przez 24 godziny od momentu otrzymania niniejszej wiadomości.

Wiadomość wygenerowana automatycznie, prosimy na nią nie odpowiadać. Jeśli nie tworzyłeś konta na portalu PUESC prosimy o zignorowanie tej wiadomości.

Z poważaniem Zespół portalu PUESC https://puesc.gov.pl

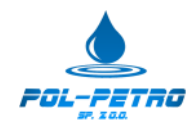

## Po kliknięci w link aktywacyjny zostaniemy przekierowani na stronę logowania do PUESC, należy zalogować się adresem e-mail i hasłem określonymi przez Państwa przy rejestracji.

| Katalog usług Formularze SISC Taryfa Celna Pomoc |  |  |  |  |  |  |  |
|--------------------------------------------------|--|--|--|--|--|--|--|
| PUESC Logowanie                                  |  |  |  |  |  |  |  |
|                                                  |  |  |  |  |  |  |  |
| Skonto zostało aktywowane                        |  |  |  |  |  |  |  |
| Logowanie                                        |  |  |  |  |  |  |  |
|                                                  |  |  |  |  |  |  |  |
| Adres email andrzej.bzdula@poczta.fm             |  |  |  |  |  |  |  |
| Hasło                                            |  |  |  |  |  |  |  |
| Zapamiętaj mnie                                  |  |  |  |  |  |  |  |
| Zaloguj                                          |  |  |  |  |  |  |  |
|                                                  |  |  |  |  |  |  |  |

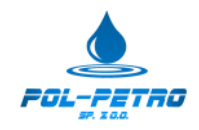

## Po zalogowaniu wyświetli się prośba u zdefiniowanie hasła awaryjnego, hasało awaryjne jest niezbędne do odzyskania hasła podstawowego (jeżeli użytkownik je zapomni).

Na tym kończymy zakładanie konta podstawowego na PUESC.

| Katalog usług | Formularze | Moje dokumenty | Moje sprawy                                                               | SISC       | Taryfa Celna       | Pomoc                                              |  |  |  |
|---------------|------------|----------------|---------------------------------------------------------------------------|------------|--------------------|----------------------------------------------------|--|--|--|
| PUESC Str     | ona główna |                |                                                                           |            |                    |                                                    |  |  |  |
|               |            |                |                                                                           |            |                    |                                                    |  |  |  |
| Hasło awai    | ryjne      |                |                                                                           |            |                    |                                                    |  |  |  |
|               |            |                |                                                                           |            |                    |                                                    |  |  |  |
|               |            | Proszę zdefini | Proszę zdefiniować hasło awaryjne.                                        |            |                    |                                                    |  |  |  |
|               |            | Hasło awarvin  | e jest niezhedne                                                          | do odzyska | ania dostenu do ko | onta (samodzielnie lub nonrzez kontakt z HelnDesk) |  |  |  |
|               |            | Hasło należy z | Hasło należy zabezpieczyć w sposób uniemożlwiający dostęp osobom trzecim. |            |                    |                                                    |  |  |  |
|               |            |                |                                                                           |            |                    |                                                    |  |  |  |
|               |            |                |                                                                           |            | Zapisz             |                                                    |  |  |  |
|               |            |                |                                                                           |            |                    |                                                    |  |  |  |

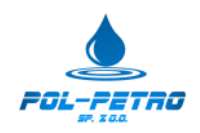

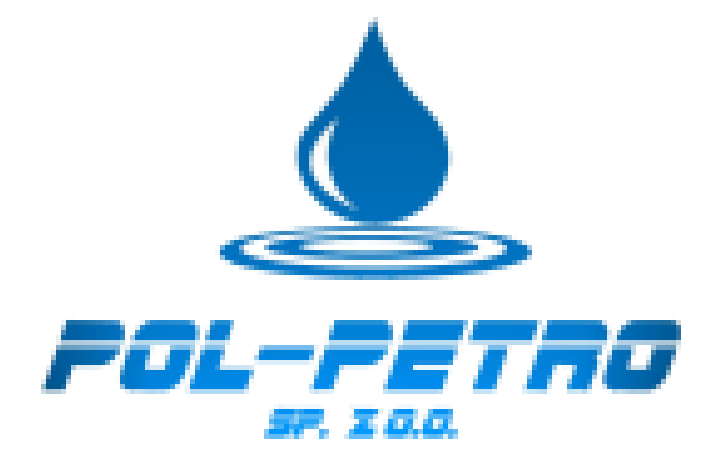